# 10版投标文件制作系统操作手册

10版本投标文件制作系统与9版本的区别:

1.去除 office 客户端内编辑功能

2.更改投标函生成方式, Microsoft office 生成不会出现乱码

3.增加 PDF 文件导入功能

4.增加信安 CA 硬件介质码识别(信安 CA 续费后, CA 不变的情况下仍可以编辑并生成投标 文件)

# 一、 打开投标文件

点击投标客户端左上角打开项目按钮,找到相应项目的 EGP 文件,点击打开(必须保 持相应 CA 在电脑端的正常连接)

| 🕒 #### 💶 第一步,点击打                      | 开项目按钮                                           |                                                               |
|---------------------------------------|-------------------------------------------------|---------------------------------------------------------------|
| 项目信息 查看招标文件 选择所投标段 約                  | 编投标文件 导出投标文件                                    |                                                               |
| <b>欢迎使</b><br>运行<br>1.梦<br>2.才<br>3.F | 日 『                                             | × 0 ###"C" P<br>₩ • • • • • • •<br>₩ • • • • • •<br>た点击下方打开按钮 |
|                                       | 文件系(N): GK0312001(第一版段)-2020-03-12-18-37-21.egp | ✓ #照示或积弱文件 (*.egp;*.z ✓<br>打开(0) 取消                           |

# 二、 文件编辑、项目信息查看及投标文件制作

# a) 项目信息查看

投标文件正常打开后,将在项目信息栏展示该项目的相关信息,信息展示如下

| 公共资源交易平台投标文件制作系统公<br>文件 查查 提作 工具 沿電 帮助              |               |           | - | × |
|-----------------------------------------------------|---------------|-----------|---|---|
| <ul> <li>打开项目</li> <li>保存项目</li> <li>第入原</li> </ul> | 原标书内容 🗟 规范性检查 |           |   |   |
| 项目信息 查看招标文件 选择所投                                    | 标段 编辑投标文件 导出投 | 标文件       |   |   |
|                                                     |               | 则试0001    |   |   |
|                                                     | 招标/采购项目编号:    | GK0312001 |   |   |
|                                                     | 公告日期:         |           |   |   |
|                                                     | 招标机构:         | 测试代理机构3   |   |   |
|                                                     | 开标/开启地点:      | 交易中心开标室   |   |   |
|                                                     | 开标/开启时间:      |           |   |   |
|                                                     | 联系人:          | Ti.       |   |   |
|                                                     | 联系电话:         | 135       |   |   |
|                                                     | L             |           | 1 |   |
|                                                     |               |           |   |   |

### b) 查看招标文件

点击查看招标文件页签,可以看到招标文件列表,点击该页右上角"全部下载"或"导 出查看"按钮,即可将招标文件导出至指定位置

| 🗋 公共 | ·资源交易 | <b>哥平台投标文件制作系统</b> | 61 J            | 则试0001   |          |           |        |      | -    | $\times$ |
|------|-------|--------------------|-----------------|----------|----------|-----------|--------|------|------|----------|
| 文件 👔 | 查看 操  | 作工具设置帮助            | b               |          |          |           |        |      |      |          |
| Ð    | 打开项目  | 🛯 🛄 保存项目           | 🕑 导入原标书内        | 容 📄 规范性检 | 查        |           |        |      |      |          |
| 项    | 目信息   | 查看招标文件             | 选择所投标段          | 编辑投标文件   | 导出投标文件   |           |        |      |      |          |
|      |       |                    |                 |          |          |           |        | 全部下载 |      |          |
|      | ≡     | 招标文件列表:            |                 |          |          |           |        |      |      |          |
|      |       |                    | 试0001 (第一标段) (; | 招标文件)    |          |           |        | 导出查看 |      |          |
|      |       |                    | _               |          |          |           |        |      |      |          |
|      |       |                    | ixu)            | 览文件夹     |          | ×         |        |      |      |          |
|      |       |                    | l               | 选择保存的文件夹 |          |           |        |      |      |          |
|      |       |                    |                 |          | 点击全部下载,选 | 择导出路径后,点击 | 下方确定按钮 |      |      |          |
|      |       |                    |                 | 桌面 📕     |          |           |        |      |      |          |
|      |       |                    |                 |          |          |           |        |      |      |          |
|      |       |                    |                 |          |          |           |        |      |      |          |
|      |       |                    |                 |          |          |           |        |      |      |          |
|      |       |                    |                 |          | _        |           |        |      |      |          |
| 供应商: | 代     | 招标项目编:             | 招标项目名称          |          |          |           |        |      | 100% |          |
|      |       |                    |                 |          |          |           |        |      |      |          |
|      |       |                    |                 |          | 确定       | 取消        |        |      |      |          |
|      |       |                    |                 |          |          |           |        |      |      |          |

| <ul> <li>公共资</li> <li>文件 音看</li> </ul> | 源交易平台投标文件制作系统-<br>操作 丁具 设署 報助         |                | 试0001         |           |         |         | _  |   | × |
|----------------------------------------|---------------------------------------|----------------|---------------|-----------|---------|---------|----|---|---|
| <b>[</b> ‡] #⊺                         | 开项目 🛄 保存项目                            | 🕑 导入原标书内       | 容 🛃 规范性检      | 查         |         |         |    |   |   |
| 项目作                                    | <b>言息</b> 查看招标文件                      | 选择所投标段         | 编辑投标文件        | 导出投标文件    |         |         |    |   |   |
|                                        |                                       |                |               |           |         | 全部      | 下载 |   |   |
|                                        | ➡ 招标文件列表:                             |                |               |           |         |         |    |   |   |
|                                        |                                       | i式0001(第一标段)(; | 2标文件)         |           |         | 导出      | 杳看 |   |   |
|                                        |                                       |                |               |           |         |         |    |   |   |
|                                        |                                       | 申応 〉 卓而 〉      |               | C >       | ×       | ひ 控索"C" |    | ^ |   |
|                                        | 组织 ▼ 新建文件夹                            |                |               |           |         | 3634 0  |    | 2 |   |
|                                        | □□□□□□□□□□□□□□□□□□□□□□□□□□□□□□□□□□□□□ | 名称             |               | 修改日期      | 类型      | 大小      | -  | • |   |
|                                        |                                       | また点            | 計查看按钮,        | 选择文件存放路径后 | 前,点击下方保 | 存按钮     |    |   |   |
| 供应商:                                   | 4                                     |                |               |           |         |         |    |   |   |
|                                        | ★ ★ ★ ★ ★ ★ ★ ★ ★ ★ ★ ★ ★ ★ ★ ★ ★ ★ ★ | 测试000          | )1(第一标段)(招标文件 | =).doc    |         |         |    | ~ |   |
|                                        | 保存类型(]):所有文                           | (*.*)          |               | ·         |         |         |    | ~ |   |
|                                        | ∧ 隐藏文件夹                               |                |               |           |         | 保存(5)   | 取消 |   |   |

#### c) 选择所投标段

文件如仅有一个标段的情况下, 默认为自动勾选

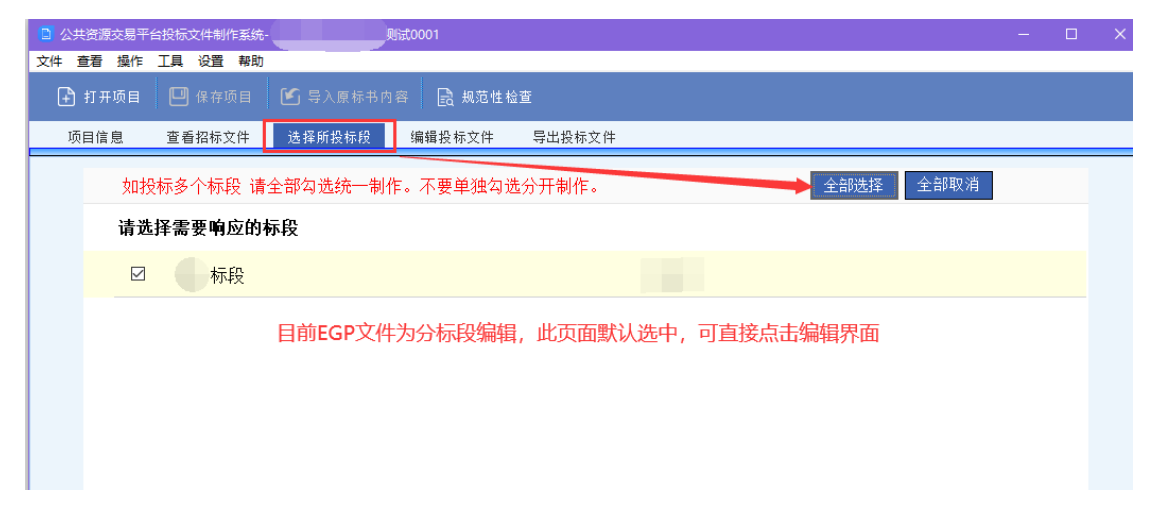

- d) 编辑投标文件
  - i. 下载投标文件格式,点击"全部下载"或"下载 <sup>▲</sup>"后,选择文件保存路径,即 可下载成功,下载后各投标人可自行编辑(注:使用全部下载选择好路径后, 会自动将该标段所有章节放在一个以项目名称命名的文件夹下)

| 公共资源交易平台投标文件制作家<br>文件 本表 現作 工具 公果 割                             | 系统 )试0001                                    |                   | - 🗆 X           |
|-----------------------------------------------------------------|----------------------------------------------|-------------------|-----------------|
| 文件 直着 操作 工具 设置 報 ↓ 打开项目 □ 保存项目                                  | ≢叫<br>目 🕑 导入原标书内容 💽 规范性:                     | 检查                |                 |
| 项目信息 查看招标文件                                                     | <b>井 选择所投标段 编辑</b> 投标文件                      | 导出投标文件            |                 |
| ● 所有内容                                                          | 可点击全部下载按钮,下载                                 | 成该投标文件中除投标函外的     | 9所有章节格式 全部下戦    |
| <ul> <li>↓ 一 2 封面</li> <li>◆ → 投标格式</li> <li>◆ → 投标函</li> </ul> | 序号 上级目录名称                                    | 内容名称              | 操作              |
|                                                                 | 1 封面部分                                       | 封面                |                 |
|                                                                 | 2 投标函                                        | 内容                |                 |
| 默认点击"所有内容"                                                      | 3 其他                                         | 内容                |                 |
|                                                                 |                                              |                   |                 |
|                                                                 |                                              | 也可在该可             | 页面点击下载图标分章节自行下载 |
|                                                                 |                                              |                   |                 |
|                                                                 |                                              |                   |                 |
|                                                                 |                                              |                   |                 |
|                                                                 | 图标含义: 붗 下载投标格式 <table-cell> 🗐 🖇</table-cell> | 导入投标内容 📝 查看投标内容 💷 | II PDF预览 📝 编辑内容 |
| 供应商:                                                            |                                              |                   | 100%            |

ii. 投标文件章节导入(如需改动导入内容,再次导入更改后的章节文件即可)

各章节投标文件编辑完成后,可点击"导入 "按钮进行各章节内容的导入。 或者通过左侧菜单栏选择各章节进行导入(注意:如果为 WPS 或者 office365, 导入选项仅支持 PDF)

|                                                                               |          | 1.1.1    |                     |                  |        |     |          |                |        |             |          |          |                   |
|-------------------------------------------------------------------------------|----------|----------|---------------------|------------------|--------|-----|----------|----------------|--------|-------------|----------|----------|-------------------|
| 🔝 公共资源交易平台投档                                                                  | 标文件制作系统  | 统        |                     | 001              |        |     |          |                |        |             | - 🗆      | $\times$ |                   |
| 文件 查看 操作 工具                                                                   | 1. 设置 帮! | 助        |                     |                  |        |     |          |                |        |             |          |          |                   |
| 🗜 打开项目 🛛                                                                      |          |          |                     | 🗿 副 规范性检         |        |     |          |                |        |             |          |          | -                 |
| 项目信息 查                                                                        | 2 看招标文件  | 选择       | <b>肇所投标段</b>        | 编辑投标文件           | 导出投标文件 |     |          |                |        |             |          |          |                   |
| <ul> <li>一 所有内容</li> <li>&lt; 一 封面部分</li> </ul>                               |          |          |                     |                  |        |     |          |                |        | 全部          | 下载       |          | 2                 |
| <ul> <li>└── // 封面</li> <li>✓ · · · · · · · · · · · · · · · · · · ·</li></ul> |          | 序号       | 上级 <mark>目</mark> 录 | 名称               |        | 内容名 | 称        |                |        | 操作          |          |          | r                 |
| > 🗀 其他                                                                        |          | 1        | 封面部分                |                  |        | 封面  |          |                | ±      | <b>E</b>    | PD       | 2        | JA,               |
|                                                                               | R        | 2        | 投标函                 |                  |        | 内容  |          |                |        |             | PD       | 1        | <u> </u>          |
|                                                                               |          | 3        | 其他                  |                  |        | 内容  |          |                | t      | <b>E</b>    | PD       | 1        |                   |
|                                                                               |          | 打开       |                     |                  |        |     |          |                |        |             |          | ×        | 160               |
|                                                                               | ÷        |          | · ↑ 🔒 ·             |                  |        |     | > C >    | ~              | õ      | 搜索"C"       |          | Q        |                   |
|                                                                               | \$       | 11织 ▼    | 新建文件夹               |                  |        |     |          |                |        |             |          | ?        |                   |
|                                                                               |          |          | . ^                 | 名称               | ^      |     | 修改日期     | 类型             | 大小     |             |          |          |                   |
|                                                                               |          |          |                     |                  |        |     |          | 文件來            |        |             |          |          |                   |
|                                                                               |          |          |                     | 1AD2.d           | DC     |     |          | Microsoft Word |        |             |          |          |                   |
|                                                                               |          | <b>_</b> |                     |                  |        |     |          | Microsoft Word |        |             |          |          |                   |
|                                                                               |          |          |                     | 1944 - C         |        |     |          | Microsoft Word | •••    |             |          |          |                   |
|                                                                               |          | -        |                     |                  |        |     | 笋—种方式 )  | 点击左側导入         | 符号     | 讲行投标文       | 供音节的     | 5        |                   |
|                                                                               |          | 6        |                     |                  |        |     | 异λ (WPS戓 | office365之者    | 5¢1/7₹ | 5持PDF导。     | λ)       | ·        |                   |
| (11 che 17 1 1 1 1 1 1 1 1 1 1                                                |          |          |                     |                  |        |     |          | ,,             | (1)//  | 30.5.07     | N.       |          |                   |
| 供应用 招标坝                                                                       | (目編号:0   | -        |                     |                  |        |     |          |                |        |             |          |          |                   |
|                                                                               |          | 4        |                     |                  |        |     |          |                |        |             |          |          |                   |
|                                                                               |          |          |                     |                  |        |     |          |                |        |             |          |          |                   |
|                                                                               |          |          |                     |                  |        |     |          |                |        |             |          |          |                   |
|                                                                               |          |          | ~                   |                  |        |     |          |                |        |             |          |          |                   |
|                                                                               |          |          | 文件名                 | 5(N): 封面 1AD2.do | oc     |     |          |                | ~      | Word 97-200 | 3 文档或者PD | F文档 (*.o | loc;*.docx;*.pdf) |
|                                                                               |          |          |                     |                  |        |     |          |                |        | 打开(0)       | 103H     |          | _                 |
|                                                                               |          |          |                     |                  |        |     |          |                |        | 3371(0)     | -10/14   |          |                   |

导入成功后, 会展示 Word 和 PDF 的预览按钮 (展示 Word 预览的条件为导入 文件为 doc 或 docx 的 Word 文件)

|   |      |         |                               | 全部下载               |  |
|---|------|---------|-------------------------------|--------------------|--|
|   | 序号   | 上级目录名称  | 内容名称                          | 操作                 |  |
|   | 1    | 封面部分    | 封面                            | 🛨 🕑 😡 PDE          |  |
|   | 2    | 投标函     | 导入成功启察展示Word和PDF的预览           |                    |  |
| _ | 3    | 其他      | (展示Wong的变形条件为导入义件为d           | ocs/docx(小word)(仟) |  |
| ţ | 、击 、 | Word 图标 | 」<br>可以查看 Word 版内容, 点击 PDF 图标 | 可查看 PDF 版本         |  |
| þ | 习容   | PDF     |                               |                    |  |

导入方式二:

可通过左侧列表,选择需要导入的章节,在右侧点击"导入投标内容"按钮, 在弹出的导入窗口中选择文件进行导入,导入成功后,可在下方预览界面进行 文件的实时预览。

| 公共资源交易平台投标文件<br>文件 音看 操作 丁具 设计                                            | 制作系统<br>署  審助                           | 0001        |                   |                                      |                 |                  | - 0                           | ×             |
|---------------------------------------------------------------------------|-----------------------------------------|-------------|-------------------|--------------------------------------|-----------------|------------------|-------------------------------|---------------|
| 🗜 打开项目 🖳 保                                                                | 字项目 🕑 导入原标书                             | 內容 🔒 规范性机   | 金查                |                                      |                 |                  |                               |               |
| 项目信息 查看招相                                                                 | 示文件 选择所投标段                              | 编辑投标文件      | 导出投标文件            |                                      |                 |                  |                               |               |
| ✓ → 所有内容 ✓ → 封西部分                                                         |                                         |             |                   | 下载投标格式                               | 导入投标内容          | 导出Word           | 导出PDF                         |               |
| → <del>3 投标格式</del><br>→ <del>3 投标格式</del><br>→ 2 投标函<br>→ ○ 月他<br>→ ○ 月他 |                                         | 文作          | <b>‡预览区域</b>      |                                      |                 |                  |                               |               |
|                                                                           |                                         |             |                   | 招标                                   |                 |                  | _                             |               |
|                                                                           | □ 打开                                    |             |                   |                                      |                 |                  |                               | ×             |
|                                                                           | $\leftarrow \rightarrow \cdot \uparrow$ | •           |                   | c                                    | ~               |                  |                               | Q             |
|                                                                           | 组织 ▼ 新建文                                | 件夹          |                   |                                      |                 |                  |                               | •             |
|                                                                           | <ul> <li>OneDrive</li> </ul>            | ^ 名称        | ^                 | 修改日期                                 | 类型              | 大小               |                               |               |
|                                                                           |                                         | ₩ 封面_1A     | D2.doc<br>测试00011 | 2020-3-12 18:41<br>( 2020-3-12 18:37 | Microsoft Word  | 11 KB            |                               |               |
|                                                                           |                                         | 可<br>的<br>近 | 通过左侧列表导入窗口中选      | ,选择需要导入的章节,<br>择文件进行导入,导入成           | 在右侧点击<br>动后,可在1 | "导入投标内<br>下方预览界面 | 容"按钮,<br>进行文件的                | 在弹出<br>实时预    |
| 供应商: 招标项目编号                                                               |                                         | 1           |                   |                                      |                 |                  |                               |               |
|                                                                           |                                         | 文件名(N):     |                   |                                      |                 | 〜 Word<br>打开     | 97-2003 文档或·<br>f( <u>O</u> ) | 者PDF5 ~<br>取消 |

#### iii. 投标函的编辑

投标函是除工程量清单附件外唯一在工具内提供编辑的部分,根据投标函要求 填写内容即可。填写完成后,点击"确认保存"按钮,保存成功后,点击"保存为 PDF文件"按钮,对投标函进行 PDF 的转换。此次转换完毕,样式即为生成投 标文件中的样式。(点击"保存为 PDF 文件"按钮后,文件转换过程可能较慢, 请耐心等待)

| <ul> <li>公共资源交易平台投标文件制作系统</li> <li>文件 查看 操作 工具 设置 帮助</li> </ul>                                                                      | 統                                                                                                    | × |
|----------------------------------------------------------------------------------------------------|----------------------------------------------------------------------------------------------------|---|
| 🗜 打开项目 🕒 保存项目                                                                                                    | 🕑 导入原标书内容 📑 规范性检查                                                                                                    |   |
| 项目信息 查看招标文件                                                                                                    | 选择所投标段 编辑投标文件 导出投标文件                                                                                                    |   |
| <ul> <li>◆ ○ 所有内容</li> <li>◆ ○ 封面部分</li> <li>→ ○ 投称格式</li> <li>◆ ○ 投称格式</li> <li>● ○ 投称格式</li> <li>● ○ 日子</li> <li>● ○ 内容</li> </ul> | 講講講院的智慧島: "保存为prov文件" 按鈕, 生成prov文件         按标题         放标 函         投标函内容编辑完成后,点击 "确认修改按钮"保存内容的修改         再点击 "保存为PDF文件"按钮,对投标函进行PDF的转换         致. 测试招标人         (招标人名称)         在考察现场并充分研究测试项目         (团目名称) 第一标段         KRT         人民币(大写), 赋指万元整         元         的投标价格和按合同约定有权得到的其他金額,并严格按照合同约定,施工、竣工和交付本         工程并维参其中的任何缺陷。         在我方的上述投标报价中,包括:         安全文明施工費RMB ¥; 10000         元 |   |
| 供应商::                                                                                                    |                                                                                                    |   |

## e) 工程量清单附件的编辑

工程量清单附件在文件列表中提供编辑选项,支持 XLS, DOC, XLSX, DOCX 以及 PDF 格式文件的导入和整合。

| 点击以卜的编辑按钮                     |                                            |                      |                              |
|-------------------------------|--------------------------------------------|----------------------|------------------------------|
| 已标价工程量清单                      | 内容                                         |                      | PDF                          |
| 进入编辑界面                        |                                            |                      |                              |
| 请填报完内容后点"保存为###文件" 按钮。生成###文件 |                                            |                      | 确认能改 保存为PDF文件                |
| 已标价工程量清单<br>添加文件 硼称文件 上移 下移   |                                            |                      | *                            |
|                               |                                            |                      |                              |
| 点击添加文件按钮                      |                                            |                      |                              |
|                               |                                            |                      |                              |
| 已标价工程重清单                      |                                            |                      |                              |
| 添加文件 删除文件 上移                  | 下移                                         |                      |                              |
| 进行文件的添加(文件格式可                 | 支持 doc,xls,docx,xslx,pdi                   | , 注: doc,xls,docx,xl | sx 目前                        |
| 仅支持 Microsoft office 2007 及   | 3以上环境的正常导入和                                | 转换 如本机没有 M           | icrosoft                     |
| office 环境 可能会导致文件             | 法损生 () () () () () () () () () () () () () |                      |                              |
| 可能去守我久什-                      |                                            |                      |                              |
| 文件名(N):                       |                                            | ✓ 附件文件(*.d           | oc;*.xls;*.docx;*.xlsx;*.pdf |
|                               |                                            | 附件文件(*.d             | oc;*.xls;*.docx;*.xlsx;*.pdf |

文件添加后,可点击文件所在行进行删除、上移下移的操作

| 演算报完内容后点"保存为时时文件"按钮,生成时时文件              | 确认虚改 保存为PDF文件  |
|-----------------------------------------|----------------|
| 已持约工程量算单<br>添加文件 册制多文件 上移 下移            | ۲              |
| 321. pdf                                | 打开源附件          |
| F858DF1A2E8F4F92AC5FB3C31EDFA8F9. x1 sx | 打开源明件          |
| 100 -16                                 | 27 17 18 19 10 |

确认文件列表无误后, 点击右上角确认修改, 保存文件的修改, 点击保存为 PDF 文件, 整合工程量清单部分的文件为 PDF 格式(文件转换时长和文件数量和大小有 关)

| 确认修改 | 保存为PDF文件 |
|------|----------|
|      | *        |

保存为 PDF 文件完成后, 会展示文件预览界面, 请仔细审核 PDF 文件是否有误, 如存在问题可点击右上角重新编辑按钮, 进行再次编辑。

| 请认真核对PDF文件内容是否有误! | 重新编辑 范回         |
|-------------------|-----------------|
| 1000 A 4          | 单位工程投标报价汇总表<br> |
| 工程々效              | 1.10            |
| 投 板 莫 价           |                 |

确认无误后,点击返回按钮,返回编辑列表界面。

#### f) 导出投标文件

| □ 公共资源交易平台投标文件制作系统               | - 🗆 X             |
|----------------------------------|-------------------|
| ▶ 打开项目 ── 保存项目                   |                   |
| 项目信息 查看招标文件 选择所投标段 编辑投标文件 导出投标文件 |                   |
| 请选择生成文件存放路径:                     | <u>=成操作。</u> 生成完成 |
| 供应筒:                             | 100%              |

点击生成标书,进入投标文件签章界面

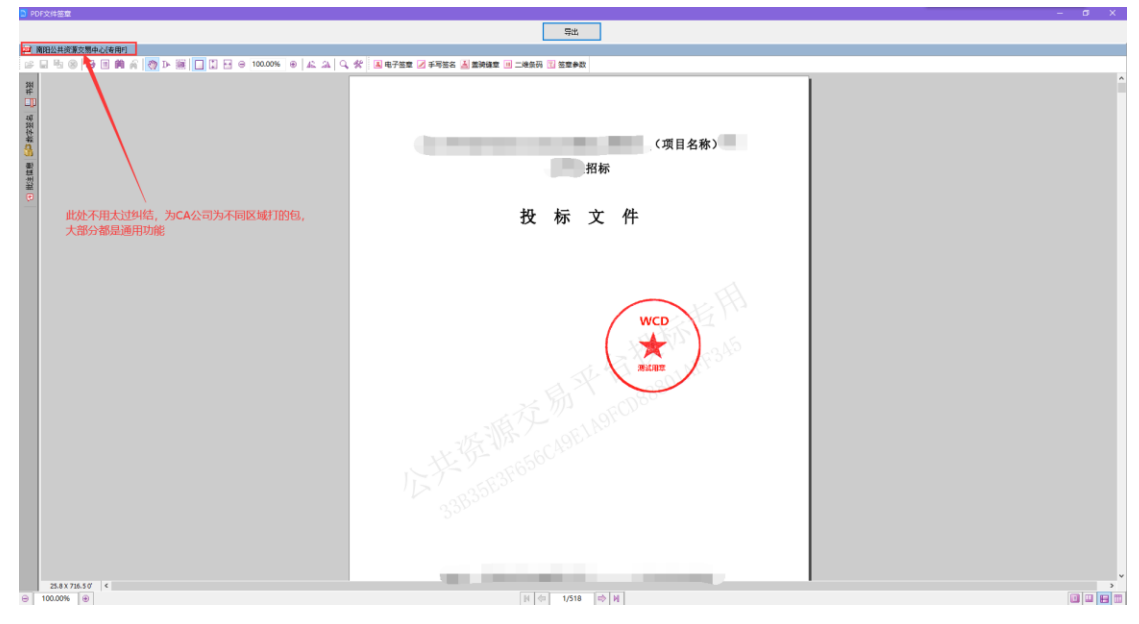

签章完毕并确认无误后,点击导出按钮进行文件的导出(注:文件导出时请使用下载文件时所使用的 CA,如:公司 CA 编辑完成切换为法人 CA 签章后,需要切换回公司 CA,否则导出时验证 CA 会导致验证失败,从而无法正常导出文件)

g) 导出后的文件结构

文件夹名称

名称

\_\_\_\_\_测试项目ab194076c2f446068040d90d6e1e168c

文件夹内部列表(注: 文件后缀名不一定每个设备都可以看到, 但是文件类型是必 然存在的)

| 名称                      | 修改日期 | 类型            | 大小 |
|-------------------------|------|---------------|----|
| 备份                      |      | 文件夹           |    |
| □ XXX _ 招标采购CS-7 1.file |      | FILE 文件       |    |
| 🔒 投标文件 (供打印) .pdf       |      | Adobe Acrobat |    |

- 1. FILE 文件用于投标文件上传,此文件为加密文件,直接上传至系统即可, 该文件不可预览
- 投标文件(供打印),此文件为投标文件的 PDF 文件,带有 CA 签章,可 使用 PDF 查看软件(如:Adobe Reader 或 PDF 阅读器等)进行文件的查 看,如使用 IE 浏览器等也可以打开,但是无法看到 CA 签章。
- 备份(该文件夹内文件作为投标文件的备份使用),其中 bin 文件是作用 于与全电子现场开标时,CA 无法解密时的备用文件(根据招标文件规定 提交),如投标文件规定需要递交电子版投标文件备份时,建议将生成的 整个文件夹(包含备份文件夹)全都放入电子存储介质。

## 三、 常见问题解答

1. 投标文件没有客户端内的在线编辑, 我该如何进行投标文件内容的编辑?

答:可点击编辑投标文件右上角"全部下载"按钮或者操作列的"**上**"按钮,下载文件模板,编辑后导入客户端即可。

- 我的投标文件内容变动了,可我之前已经导入过文件了,我该如何再次修改?
   答:将改动内容的文件再次导入即可,客户端会自动覆盖上次导入的文件。
- 为什么我两台电脑,导入文件时,一台可以导入 doc,docx,pdf 文件,而另一台 设备仅能导入 pdf 文件呢?
   答:可以导入 doc,docx,pdf 的电脑环境存在 Microsoft office 环境,而仅能导 入 pdf 文件的设备不具备 Microsoft office 环境,客户端检测到无法通过 Microsoft offce 转换文件为 PDF,所以屏蔽了 doc 和 docx 的导入。
- 为什么我的工程量清单附件部分,点击保存为 PDF,提示转换失败?
   答:工程量清单附件部分如果导入 doc,xls,docx,xlsx 文件需要 Microsoft Office 环境才能转换为 PDF 文件,如果导入的为 PDF 文件则需要检查本机环境的 Adobe Reader 是否安装正常。
- 为什么我的工程量清单附件部分没有 pdf 文件导入的选项?
   答:工程量清单附件格式的 PDF 支持是近期放开的,可能存在部分项目并没有应用上该格式。
- 为什么我进行文件导出时提示我找不到签章组件?
   答:请确保客户端运行环境具备 iSignature 可信电子签章组件,该组件为信安 CA 签章组件,没有该组件无法进行文件签章。
- 签章完毕文件导出时,提示 CA 序列号不正确,无法导出投标文件?
   答:请确认导出文件时使用的是文件编辑的同一把 CA,在签章时,公司 CA 签 章完毕后,切换法人 CA 继续签章,在法人 CA 签章完毕后,切换回公司 CA 再 进行文件的导出即可。
- 文件导出后,我想确认投标文件是否有误,为何打开后看不到 CA 签章?
   答:请确认打开投保文件(供打印)的程序为 Adobe Reader 或 PDF 查看软件, 使用 IE 浏览器之类的程序也可以打开 PDF 文件,但是无法看到签章。
- 我的文件非常大,老是提示生成失败,我该如何处理?
   答:可以通过程序的文件分割功能对特别大的文件进行分割,分割后即可正常 生产投标文件。

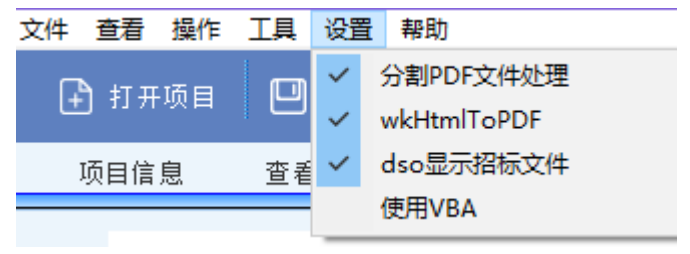